# **OPEN IN BROWSER**

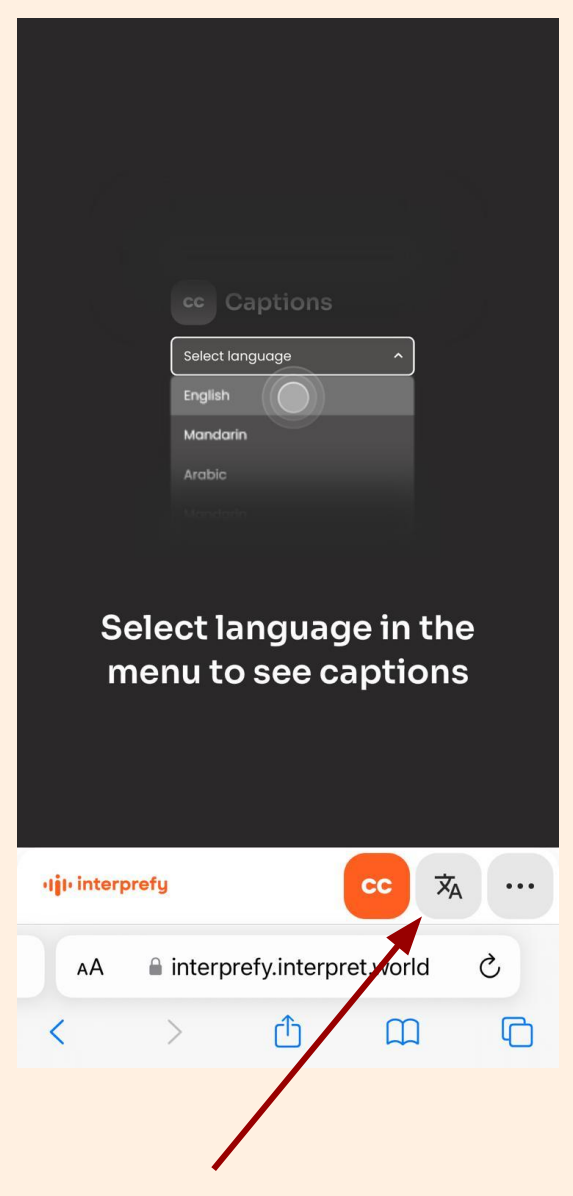

**1.** Toggle to language settings to select audio and/or captions

**3.** To read live captions, — toggle back to the cc page

| <b>2.</b> Toggle audio and/or captions on, then use the dropdown menu to select the language |
|----------------------------------------------------------------------------------------------|
| Audio                                                                                        |
| Portuguese                                                                                   |
|                                                                                              |
| cc Captions                                                                                  |
| Portuguese                                                                                   |
| None                                                                                         |
| English                                                                                      |
| Portuguese 🗸                                                                                 |
|                                                                                              |
| ·IjI· interprefy cc 🕅 …                                                                      |
| AA                                                                                           |
| < > 企 皿 ①                                                                                    |

SCAN THE QR CODE TO ACCESS SIMULTANEOUS TRANSLATION

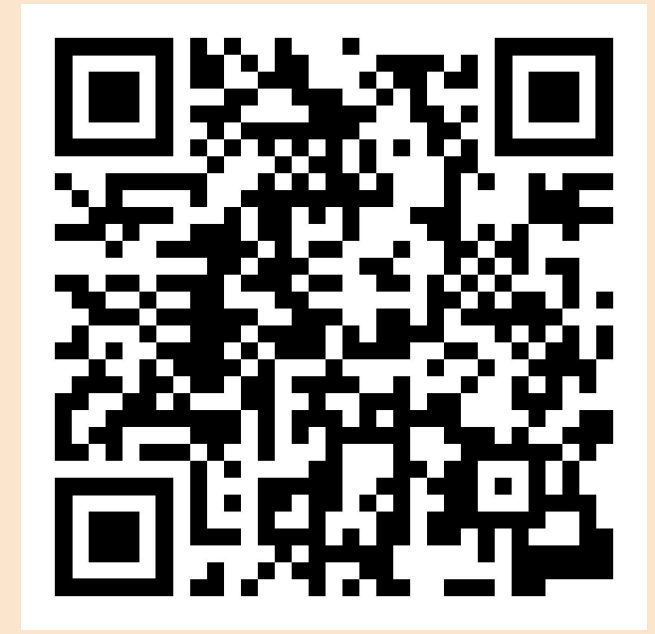

#### **WEB BROWSER**

If prompted, enter code: FTMadrid

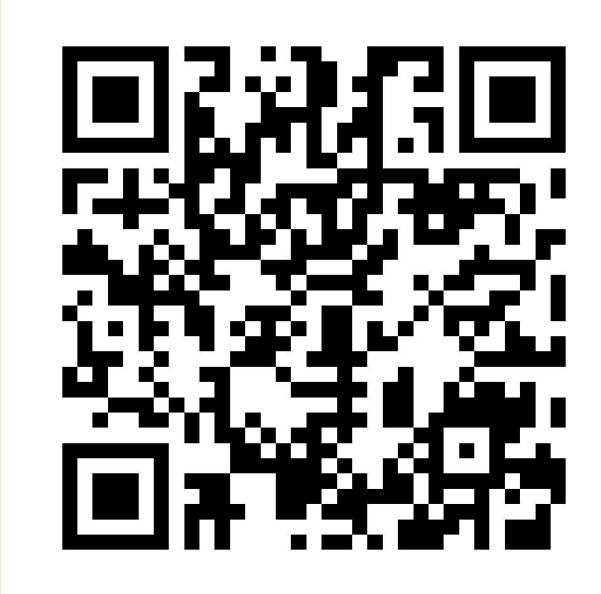

**DOWNLOAD THE APP** 

### **DOWNLOAD THE APP**

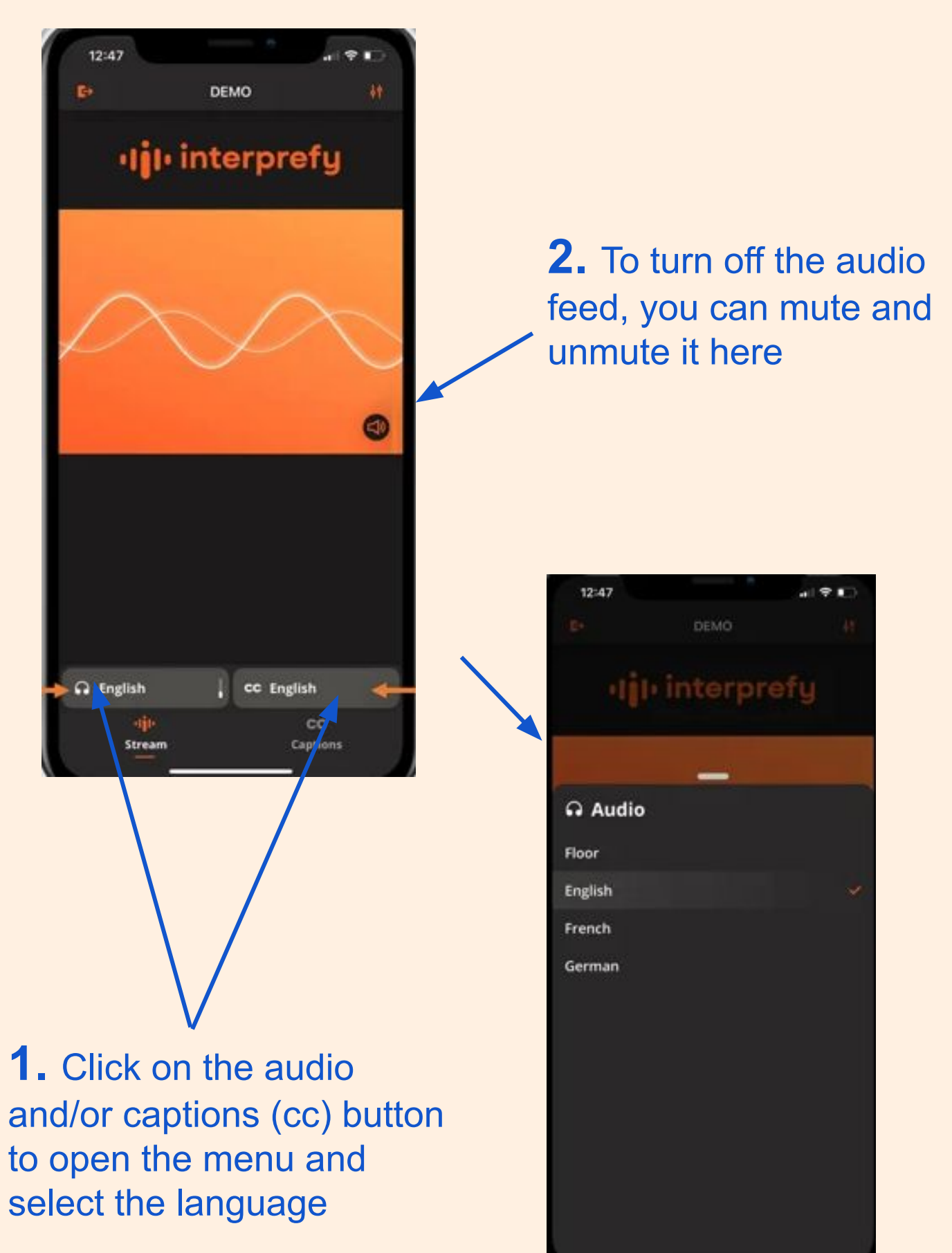

# ABIERTO EN EL NAVEGADOR

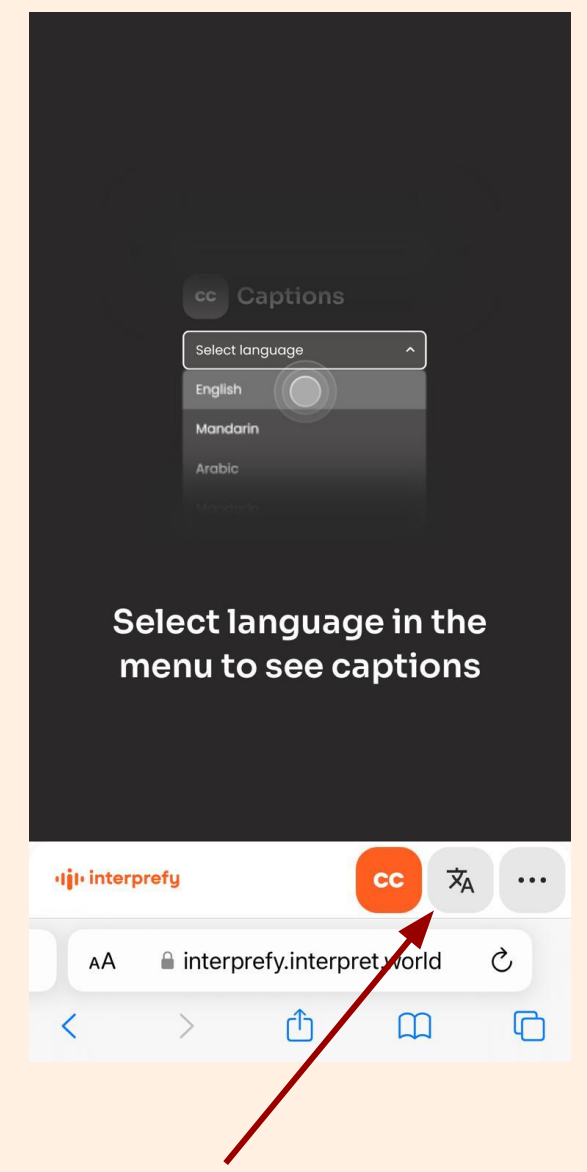

**1.** Cambie a la configuración de idioma para seleccionar audio y/o subtítulos

**3.** Para leer subtítulos en vivo, regrese a la página cc

| subtítulos y luego use el<br>menú desplegable para<br>seleccionar el idioma. |
|------------------------------------------------------------------------------|
| Audio                                                                        |
| Portuguese                                                                   |
|                                                                              |
| cc Captions                                                                  |
| Portuguese ^                                                                 |
| None                                                                         |
|                                                                              |
| English                                                                      |
| English<br>Portuguese 🗸                                                      |
| English<br>Portuguese                                                        |

interprefy.interpret.world

٢٦

Ç

C

ESCANEA EL CÓDIGO QR PARA ACCEDER A LA TRADUCCIÓN SIMULTÁNEA

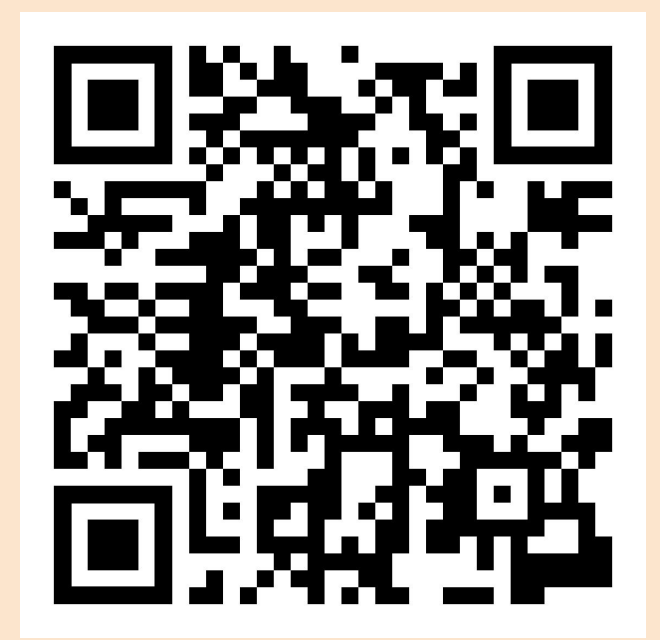

#### **NAVEGADOR WEB**

Si se le solicita, ingrese el código: FTMadrid

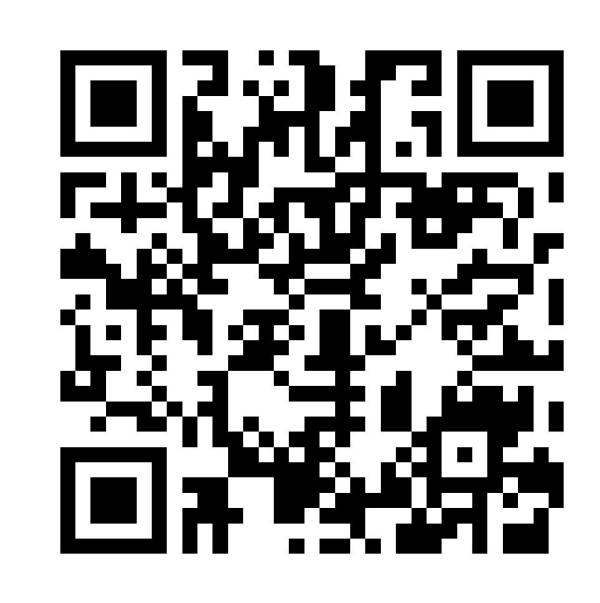

**DESCARGA LA APLICACIÓN** 

### **DESCARGA LA APLICACIÓN**

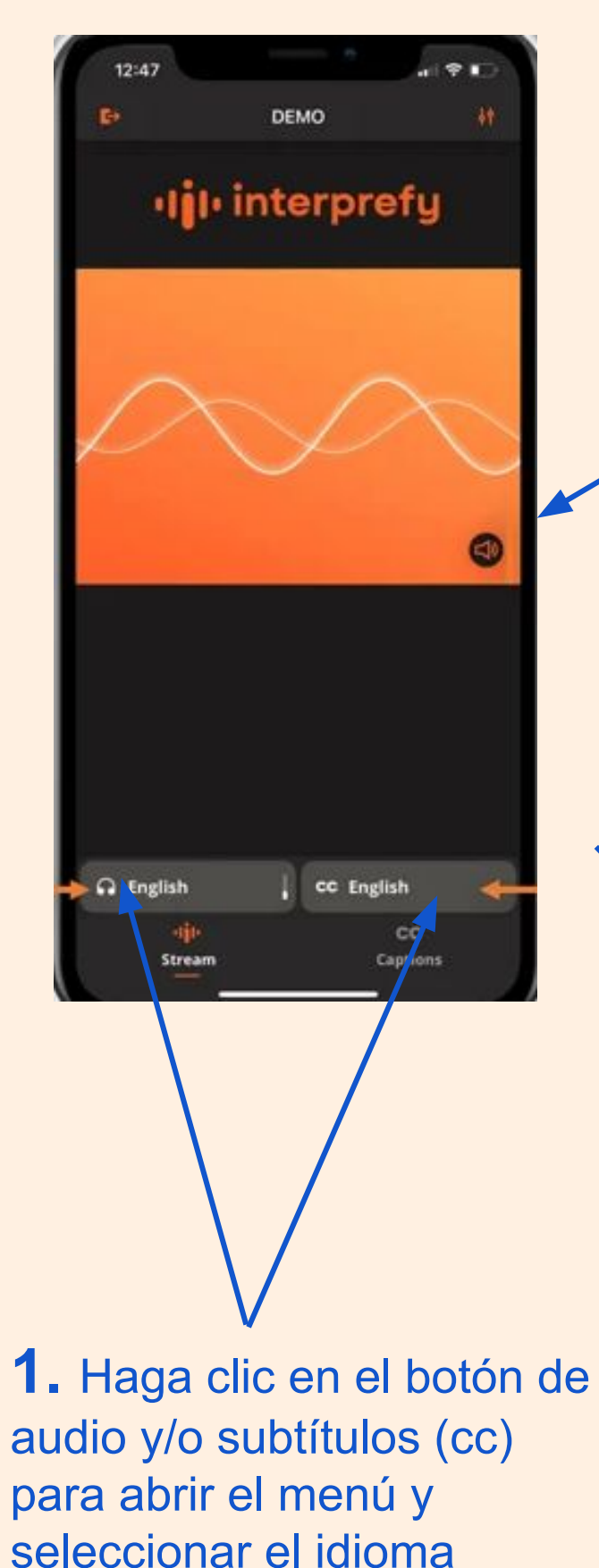

**2.** Para desactivar la transmisión de audio, puedes silenciarla y activarla aquí.

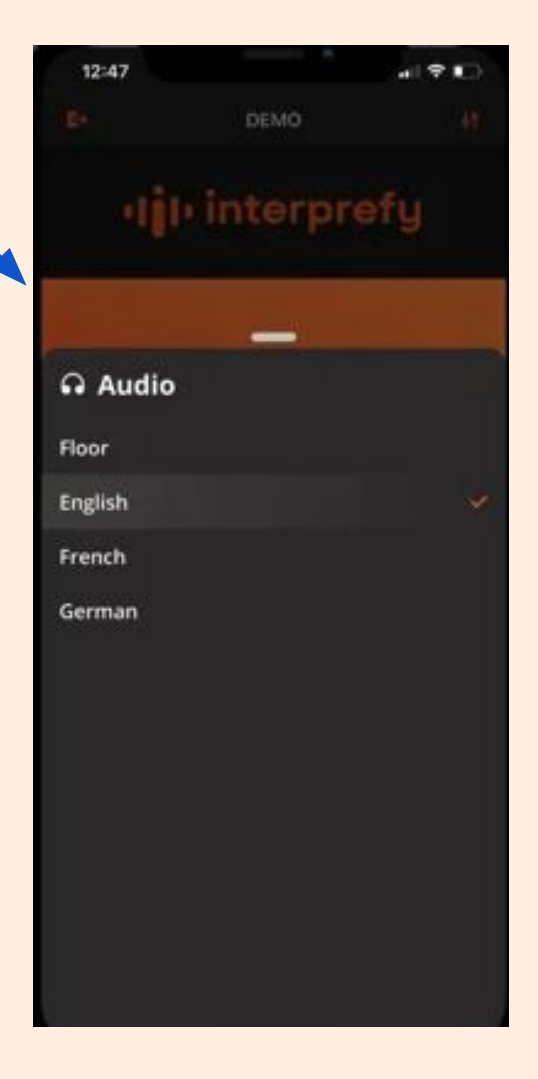